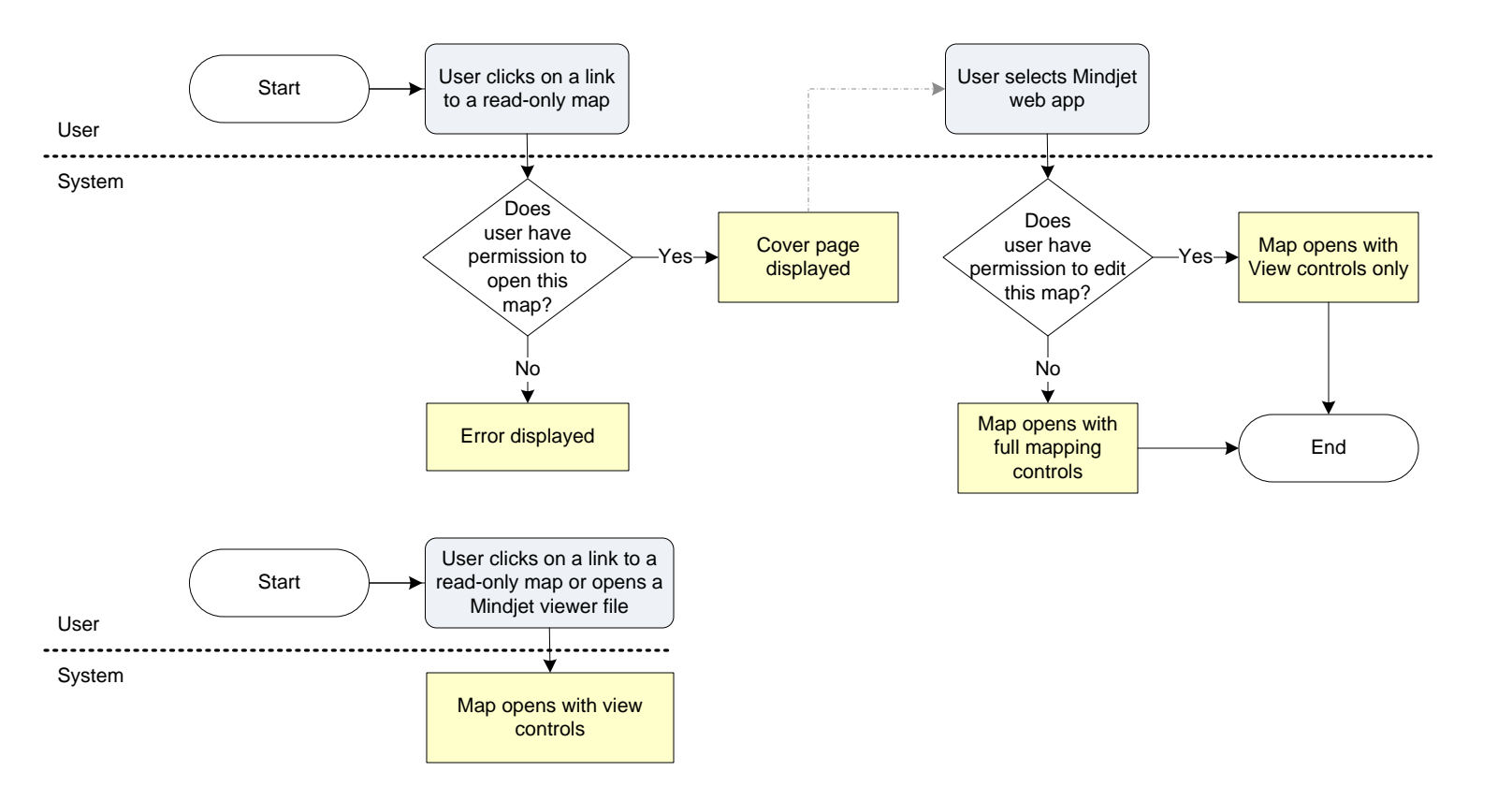

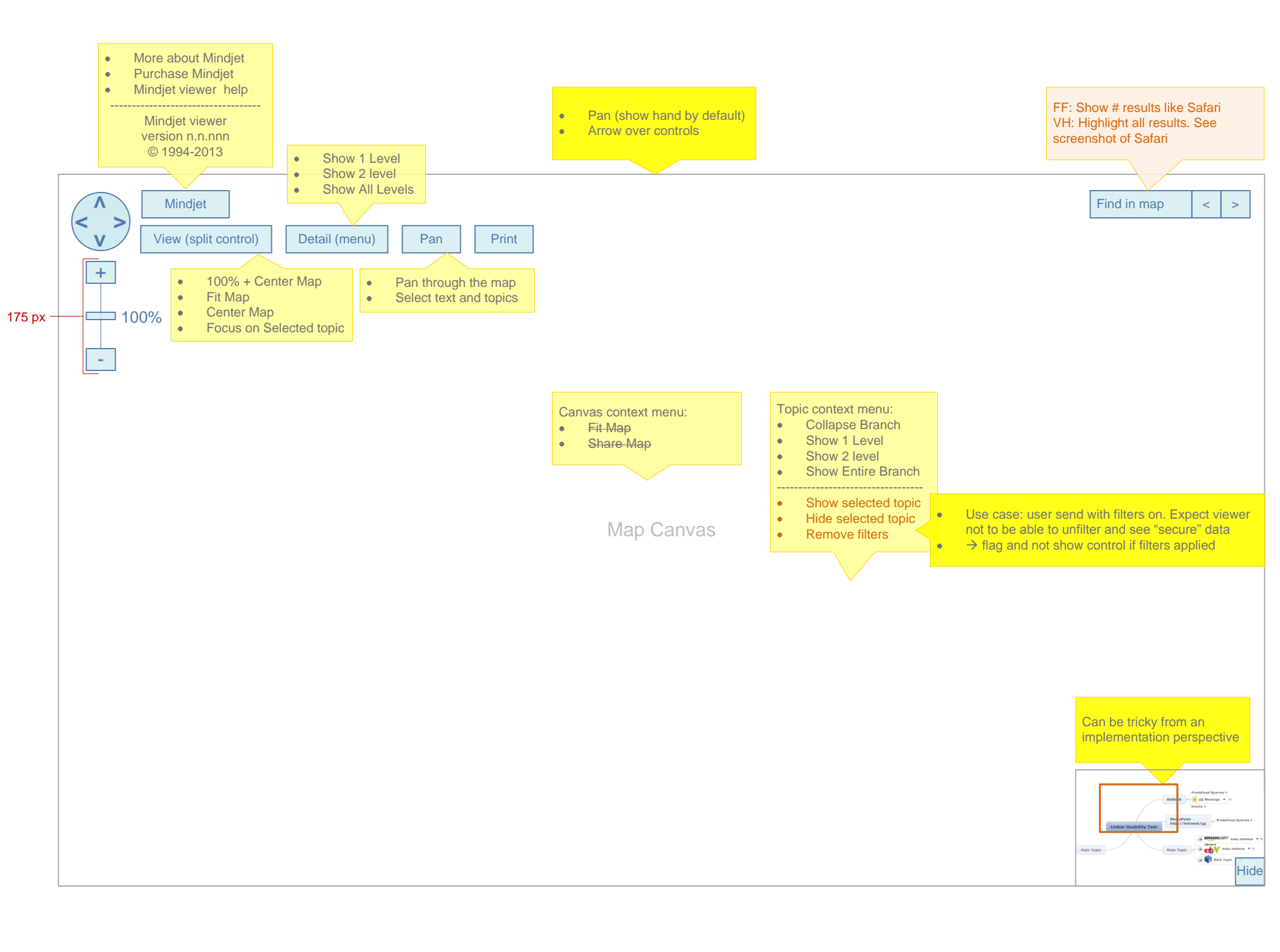

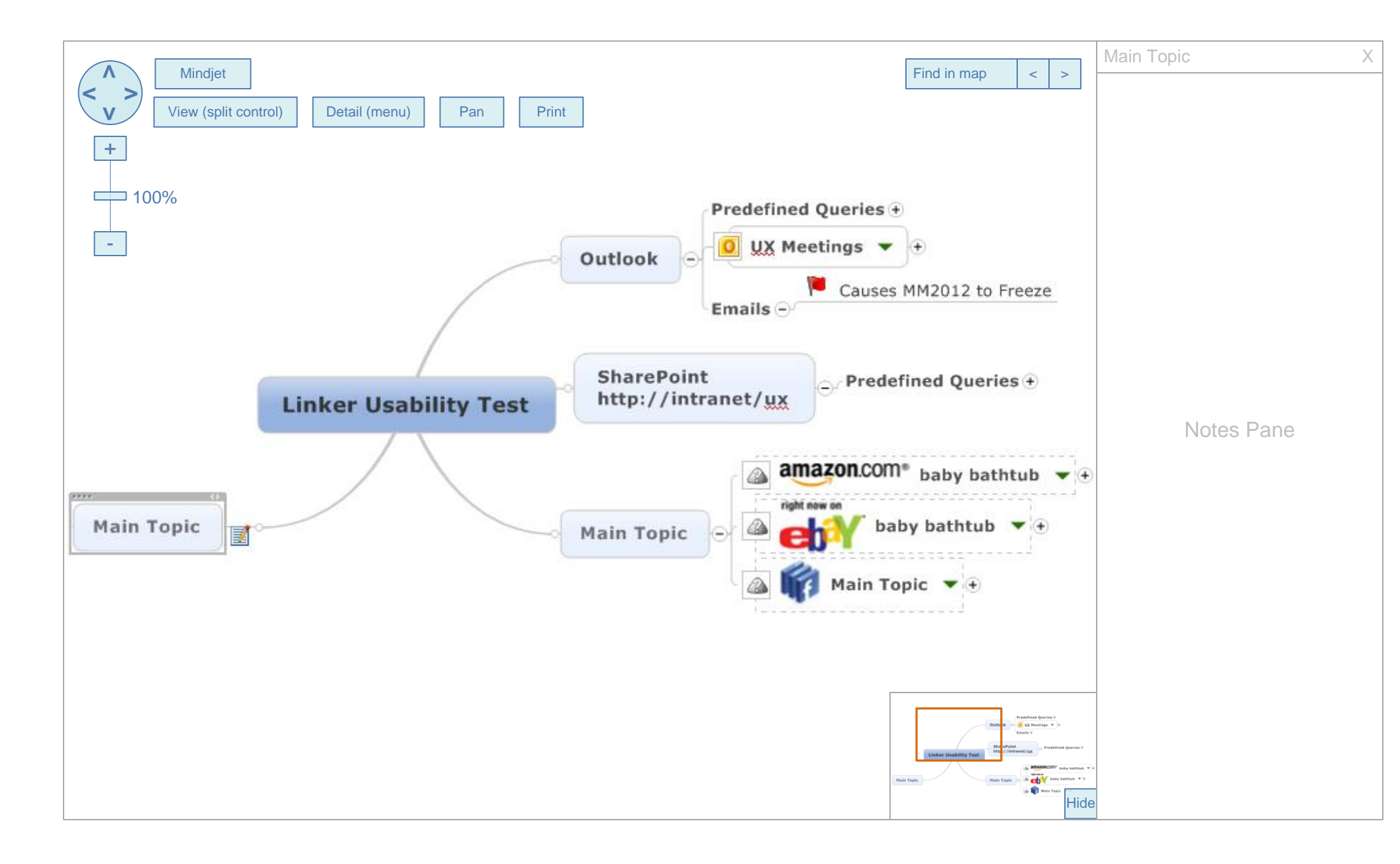

| MapName.mmap - Print Preview                                                                                                    | X                                                                                                    |
|----------------------------------------------------------------------------------------------------|----------------------------------------------------------------------------------------------------|
| Top Margin                                                                                                    | Image Options                                                                                                    |
| L<br>Outlook<br>T<br>Causes MM2012 to Freeze<br>B                                                                                                    | ✓ Border       ✓ Line Color       ✓ Line Weight       ✓ Apx                                                                                                    |
| Linker Usability Test  Linker Usability Test  M  A  T  M  M  M  M  M  M  M  M  M  M  M  M                                                                                                    | <ul> <li>Map background</li> <li>Heading i</li> <li>Your browser may also print the URL, page title, today's date or page number as the header. These options should be changed in the browser's print dialog.</li> </ul>                        |
| Main Topic  Main Topic  Main T | 10 • A • E = = = Footnote can be used to format and print a footnote for your map.<br>Footnote () Your browser may also print the URL, today's date or page number as the footer. These options should be changed in the browser's print dialog. |
|                                                                                                    | 10 • A • EEEE<br>(warning icon) Paper Size and Orientation<br>settings are for preview only. If you change<br>these options below, you will also need to<br>change them in the browser's print dialog.<br>Paper Size                             |
|                                                                                                    | <ul> <li>Letter (8.5" x 11")</li> <li>Letter (8.5" x 11")</li> <li>Legal (8.5" x 14")</li> <li>Tabloid (11" x 17")</li> <li>A3 (420 mm x 297 mm)</li> <li>A4 (297 mm x 210 mm)</li> <li>A5 (210 mm x 148 mm)</li> </ul>                          |
|                                                                                                    | Next Cancel                                                                                                    |

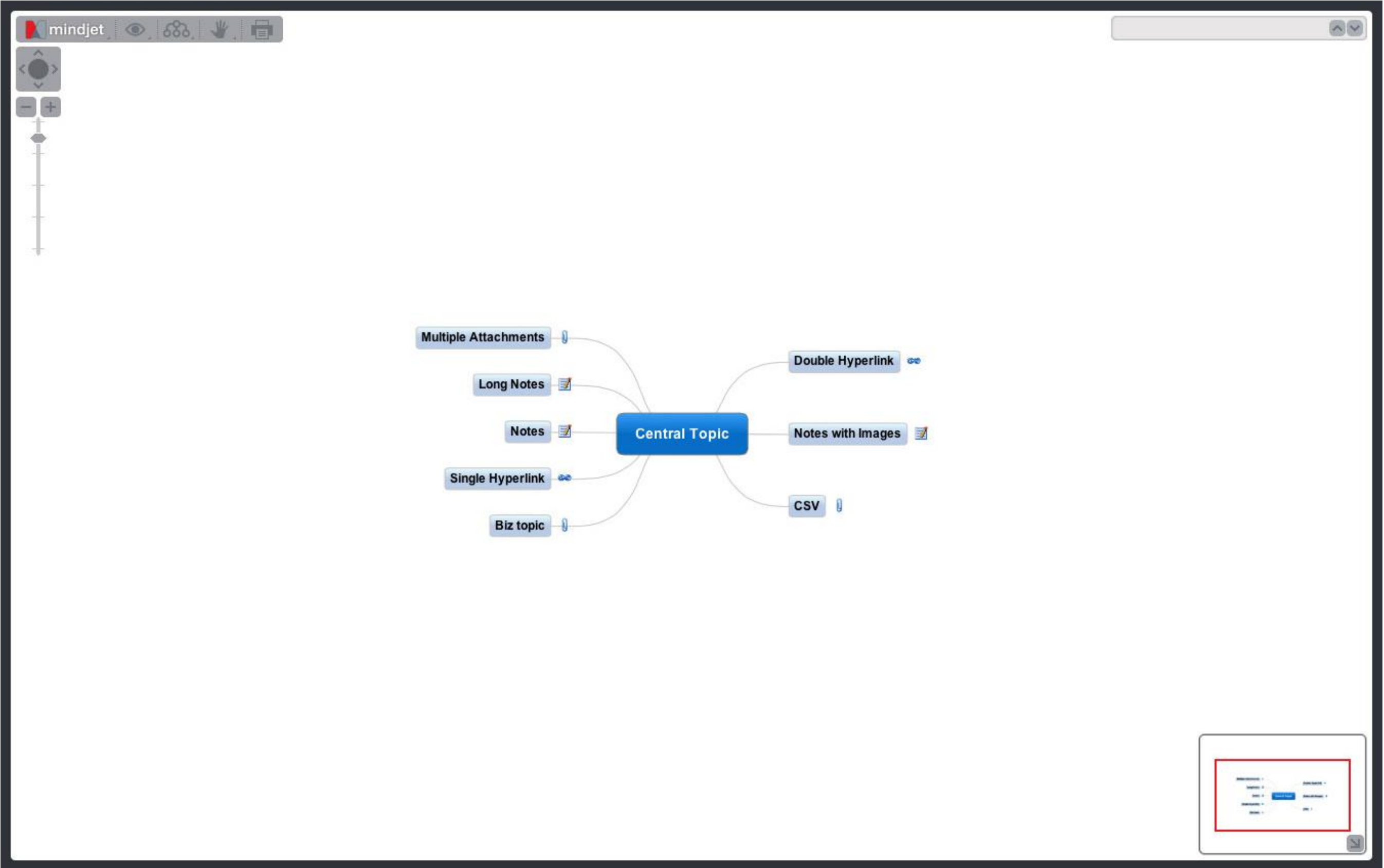

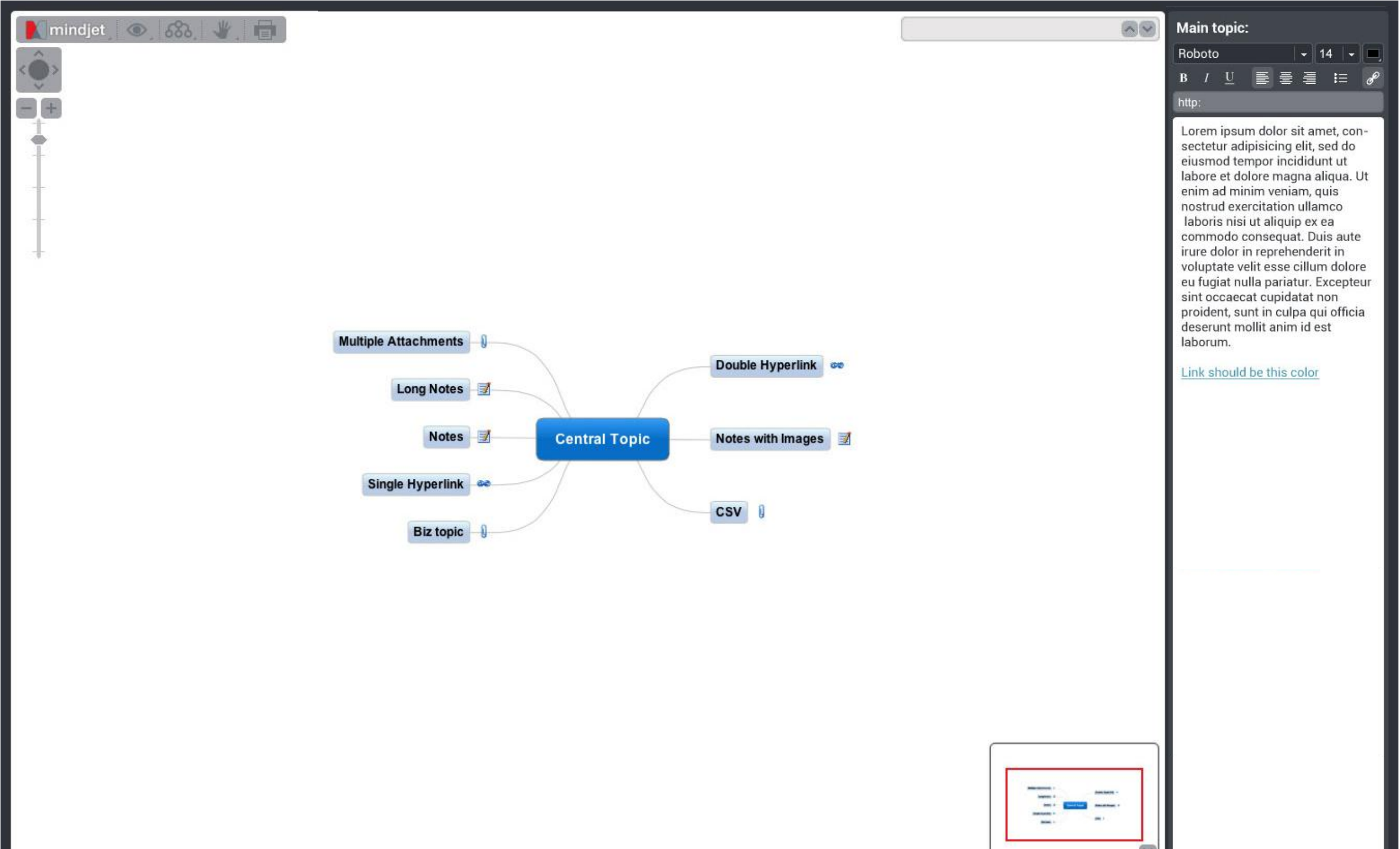

| M mindje | t_ 👁_ &&, 🔚 | 1.         |
|----------|-------------|------------|
| Â        | Menu 1      | <b>F</b> 3 |
| Û,       | Menu 2      |            |
| 8.8      | Menu 3      |            |
| Ť.       | Menu 4 🖑    |            |

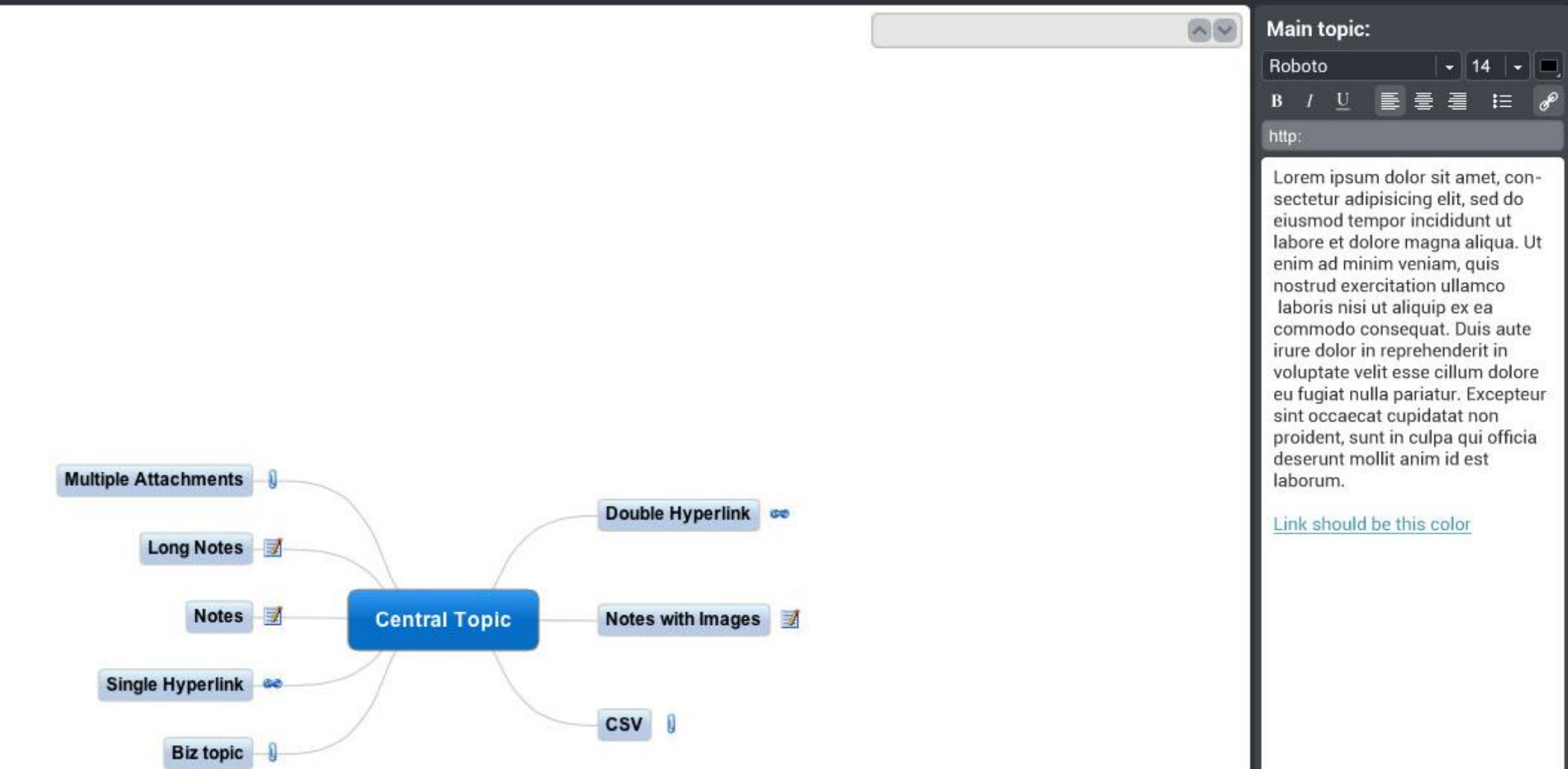

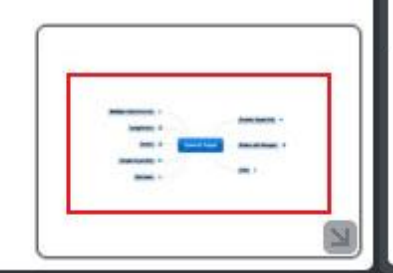

## MapName.mmap

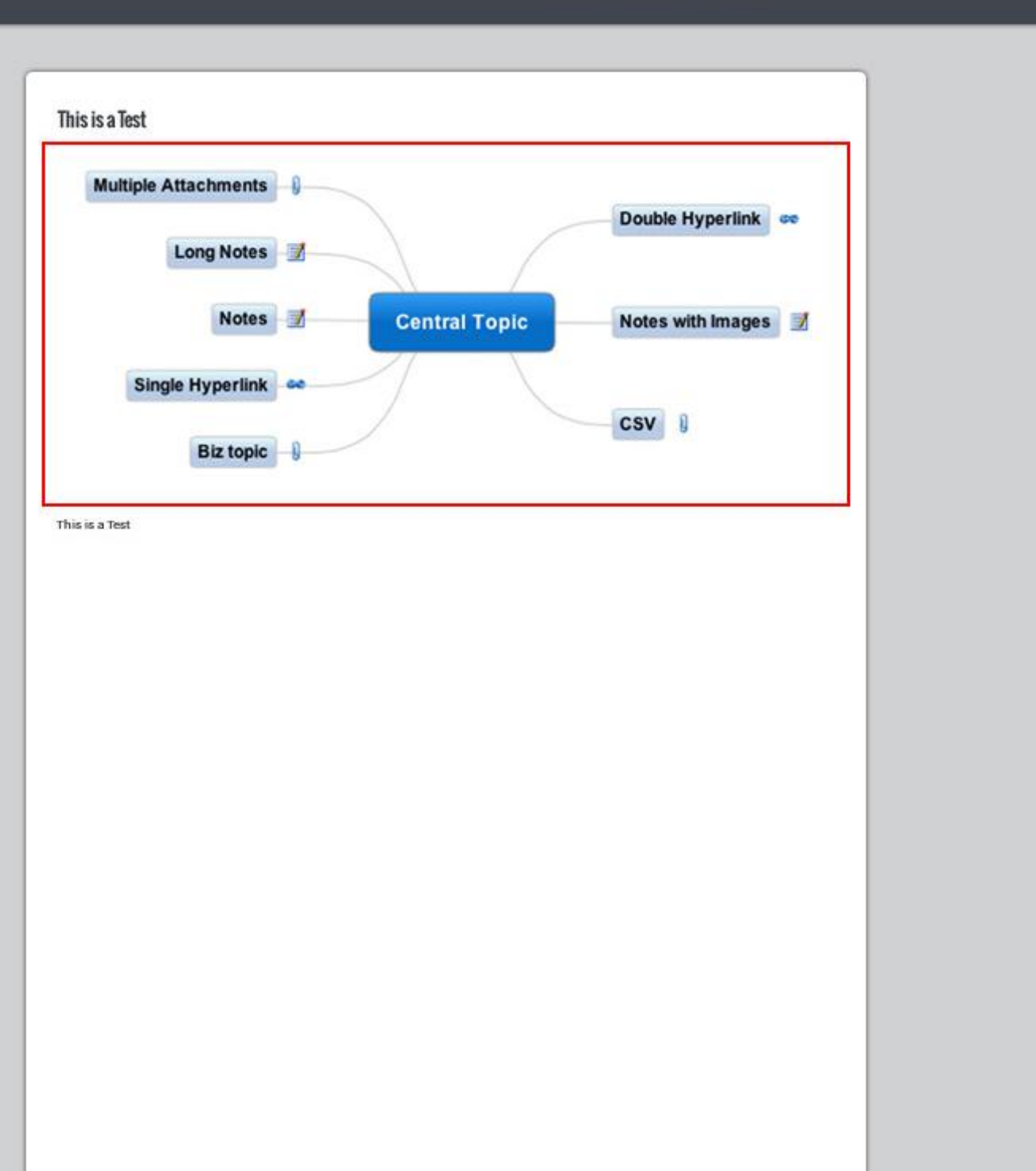

🗹 Border Map Background V Heading This is a Test 16 🖃 🔳 통 등 종 V Footnote This is a Test 12 🖃 🔳 E = = A Paper Size and Orientation setting are for preview only. If you change these options below, you will also need to change them in the browser's print dialog. Paper Size Letter (8.5" x 11") \* Orientation O Portrait Landscape Next Cancel